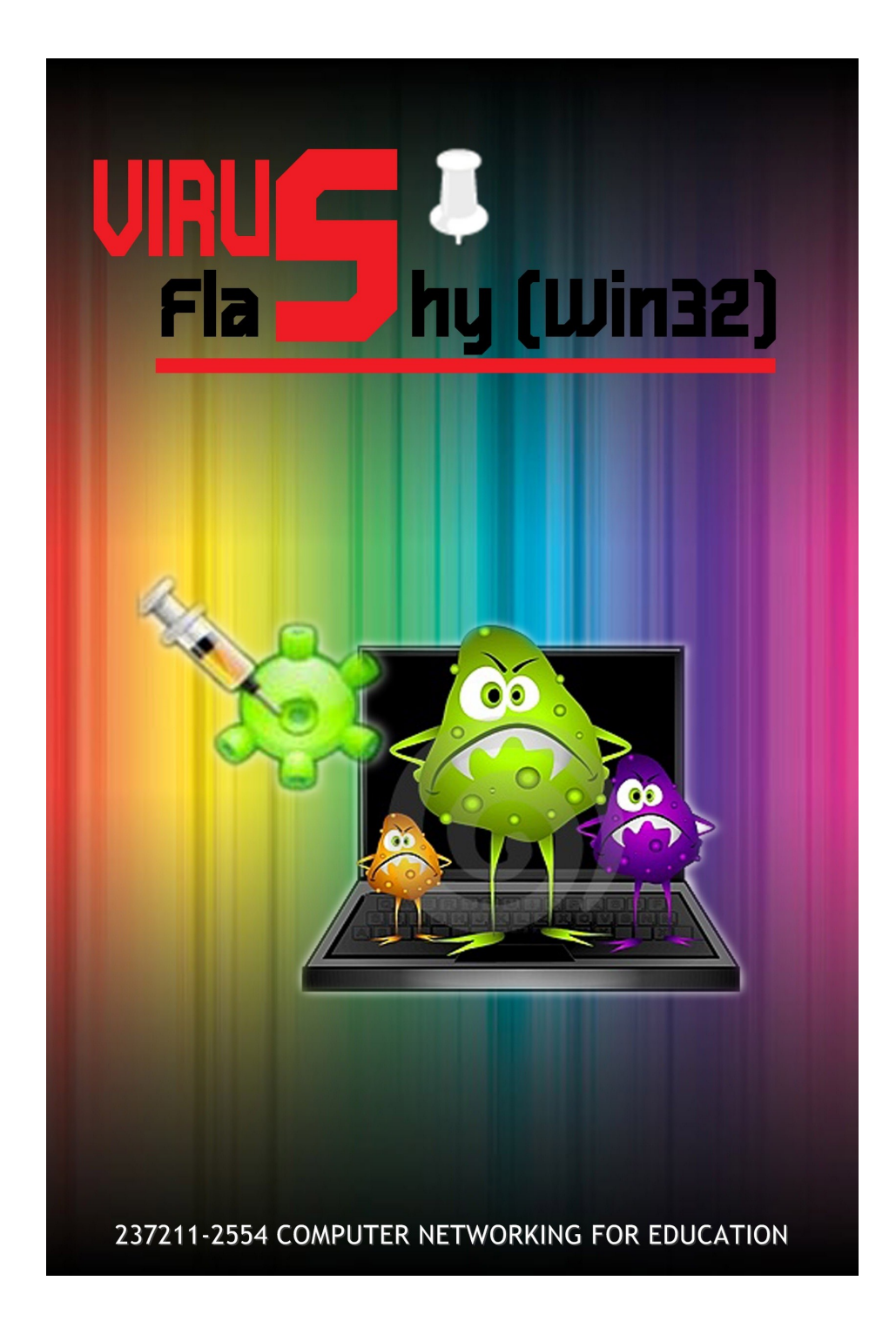

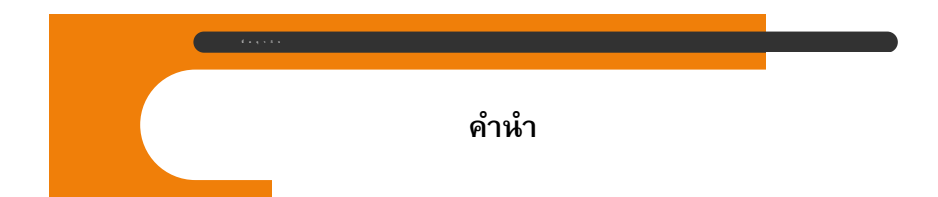

หนังสือเล่มนี้เป็นส่วนหนึ่งของวิชาเครือข่ายคอมพิวเตอร์เพื่อ การศึกษา237211 เป็นเรื่องเกี่ยวกับไวรัส Flashy จัดทำขึ้นเพื่อให้ ความรู้และวิธีการกำจัดไวรัส Flashy ซึ่งคณะผู้จัดได้ตั้งใจจัดทำขึ้น อย่างเต็มที่ เพื่อเป็นประโยชน์แก่ผู้ที่ต้องการศึกษา และผู้อ่านทั่วไป แต่ถ้ามีความผิดลาดประการใด คณะผู้จัดขออภัย ณ ที่นี้ด้วย

| fayos                         |      |
|-------------------------------|------|
| สารบัญ                        |      |
| เรื่อง                        | หน้า |
| อาการที่พบ                    | 1    |
| วิธีแก้ปัญหา                  | 2    |
| โปรแกรมที่ใช้สแกนไวรัส Flashy | 11   |
| บรรณานุกรม                    | 13   |

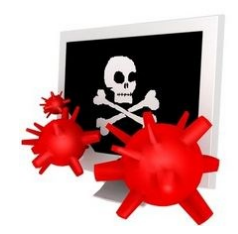

# ੀ**ਂਤਤੱ**ਕ Flashy

(Win32/Disabler.l trojan)

<u>อาการที่พบ</u>

1. ไม่สามารถเรียกใช้ Task Manager, Registry Editor และ Folder Option ได้ ไม่ว่าจะเรียกด้วยวิธีใด

2. อยู่ดีๆเครื่องก็ตั้ง password admin ให้ทั้งๆที่เราไม่ เคยตั้งทำให้เราเข้าเครื่องตัวเองไม่ได้แต่พอลองใส่รหัสผ่าน ว่า hacked เข้าได้

3. เมื่อมีการเสียบ Flash Drive หรือ Memory Card เข้า ไปใน Card Reader แล้วหากว่าใน Memory Card นั้น มี Folder อยู่ Folder เหล่านั้นจะถูกเปลี่ยนให้ไปอยู่ใน สถานะ Hidden ทำให้เราไม่สามารถองเห็น Folder เหล่านั้นได้

## <u>วิธีแก้ปัญหา</u>

\*\* ขั้นตอนต่างๆต้องทำใน Safe mode ถึงจะได้ผล

เข้า Safe Mode ด้วยการกด F8 รัวๆตอน boot เครื่อง

## ขั้นตอนที่ 1

ถ้าเครื่องที่มีอาการหนักจะถูกตั้ง รหัสผ่าน Administrator เอาไว้ ให้ทำการแก้ไขโดยพิมพ์ คำว่า hacked เป็นรหัสผ่าน ซึ่งหากไม่รู้วิธีแก้ปัญหาโดย การติดตั้ง Windows ใหม่อย่างเดียว

# ขั้นตอนที่ 2

เมื่อเราเข้าวินโดว์ได้แล้วให้เราหยุดการทำงานของ มันก่อนโดยกด **Ctrl+Alt+Delete** จะเข้าสู่ Windows task Manager แล้วเลือกคลิก Flashy.exe แล้วคลิก End Process ตรงมุมขวาด้านล่าง

## ขั้นตอนที่ 3

กรณีถ้าเข้า Windows Task Manager ไม่ได้(ถ้าเข้าได้ ให้ข้ามไปขั้นตอนที่ 6) ให้เราเข้าไปแก้ใน registry แต่ ไวรัสยังปิดการเข้าใช้งาน Registry เอาไว้อีกให้ใช้ ตัว Unhookexec.inf ปลดล็อคก่อนโดยดาวน์โหลด เมื่อ โหลดมาแล้วแตกไฟล์ แล้วก็คลิกขวาที่ ไฟล์ UnHookExec.inf แล้วเลือก Install แต่ถ้าเครื่องไหนที่ ติดไวรัสหน้าจอภาษาจีนด้วย ต้องฆ่าก่อนไม่อย่างนั้นจะ ใช้ UnHookExec.inf ไม่ได้ผล

## ขั้นตอนที่ 4

จากนั้นก็จะเข้าใช้งานส่วน Registry ได้ครับ เมื่อ เข้าได้แล้วก็ไปทำการแก้ไข Registry ให้เครื่องใช้ งาน Task Manager ได้ครับ โดย ไปที่ Start > Run พิมพ์ regedit กด OK แล้วเข้าไปลบคีย์ตาม นี้ HKEY\_CURRENT\_USER\Software\Microsoft\Window s\Curre ntVersion\Policies\system

| File Edit View Favorites Help                                                                                                    |   |                                                        |                                                     |                                                    |   |
|----------------------------------------------------------------------------------------------------|---|--------------------------------------------------------|-----------------------------------------------------|----------------------------------------------------|---|
| 😑 📕 My Computer                                                                                                    | ~ | Name                                                   | Туре                                                | Data                                               |   |
| HKEY_CLASSES_KOOT HKEY_CURRENT_USER HKEY_CURRENT_USER HKEY_CORRENT_USER Console Console Control Panel Finvironment Dichtities Control Panel Herbities Herbities Herbi |   | 創(Default)<br>間DisableRegistryTools<br>認DisableTaskMgr | REG_SZ<br>REG_DWORD<br>REG_DWORD<br>- ฉบออกกดปุ่ม C | (value not set)<br>0x0000000 (0)<br>0x00000000 (0) |   |
| <                                                                                                    | > | · · · · · · · · · · · · · · · · · · ·                  |                                                     |                                                    | > |

แล้วก็ลบ DisableRedistryTools และ DisableTaskMgr ออก

ขั้นตอนที่ 5

เมื่อลบออกได้แล้วก็ไปทำตาม ข้อ 2

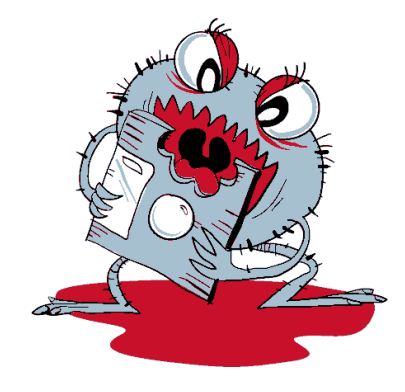

# ขั้นตอนที่ 6

แล้วตอนนี้มันก็หยุดการทำงานแล้วครับ ต่อไปเรา ต้องเข้า regedit แล้ว ไปที่ Start > Run พิมพ์ regedit แล้ว เข้าไปลบคีย์ตามนี้ HKEY\_CURRENT\_USER\Software\Microsoft\Windows\C urre ntVersion\Policies\Explorer\

#### ลบ NoFolderOptions

| Internet Se     Multimedia     Multimedia     Policies     System     Run     Run     RunOnce     Settings     Settings     Shell Exten:     Syncmgr | Name<br>(Default)<br>NoDriveTypeAutoRun<br>NoRun<br>NoSaveSettings<br>NoViewContextMenu<br>NoViewContextMenu<br>NoFolderOptions | Type<br>REG_52<br>REG_DWORD<br>REG_DWORD<br>REG_DWORD<br>REG_DWORD<br>REG_DWORD | Data<br>(value not set)<br>0x00000091 (145)<br>0x00000000 (0)<br>0x00000000 (0)<br>0x00000000 (0)<br>0x00000000 (0) |   |
|----------------------------------------------------------------------------------------------------|----------------------------------------------------------------------------------------------------|---------------------------------------------------------------------------------|----------------------------------------------------------------------------------------------------|---|
|                                                                                                    | 8                                                                                                    |                                                                                 |                                                                                                    | > |

HKEY\_CURRENT\_USER\Software\Microsoft\Windows\Cu rre ntVersion\Explorer\Advanced\ ลบ HideFileExt

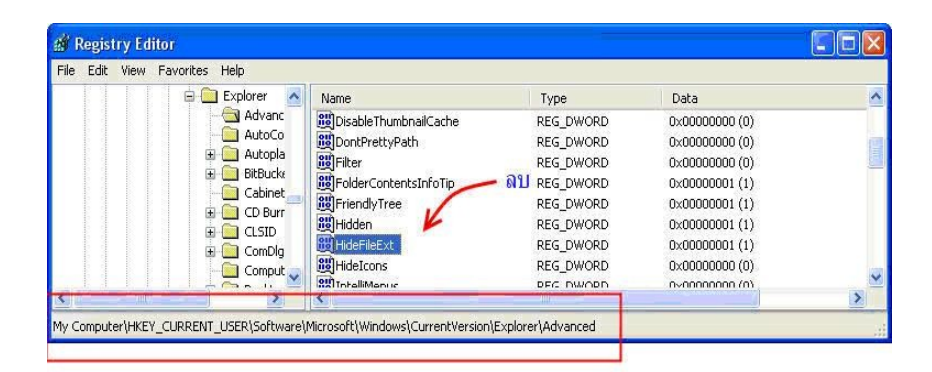

HKEY\_LOCAL\_MACHINE\SYSTEM\CurrentControlSet\S ervic es\SharedAccess\

#### ลบ Start

| 1     | 🗄 🦲 seclogon 🛛 🧹   | Name            | Туре          | Data                                 |
|-------|--------------------|-----------------|---------------|--------------------------------------|
|       | E 🦲 SENS           | DependOnService | REG MULTI SZ  | Netman NLA RasMan ALG                |
|       | 🗄 🦲 serenum        | ab Description  | REG_SZ        | Provides network address translation |
|       | 🕀 🦲 Serial         | ab DisplayName  | REG_SZ        | Internet Connection Firewall (ICF) / |
|       | E Shoppy           | ErrorControl    | REG_DWORD     | 0×00000001 (1)                       |
|       | G SharedAccess     | ab ImagePath    | REG_EXPAND_SZ | %SystemRoot%\System32\svchost.       |
|       | Enum               | DbjectName      | REG SZ        | LocalSystem                          |
|       | Security           | B Start         | REG_DWORD     | 0×00000002 (2)                       |
|       | 🗉 🧰 ShellHWDetecti | ВТуре           | REG_DWORD     | 0x00000020 (32)                      |
| 4. 5. | × × ×              |                 |               |                                      |

#### HKEY\_LOCAL\_MACHINE\Software\Microsoft\Windows \Curr entVersion\Run\ ลบ Flashy.exe

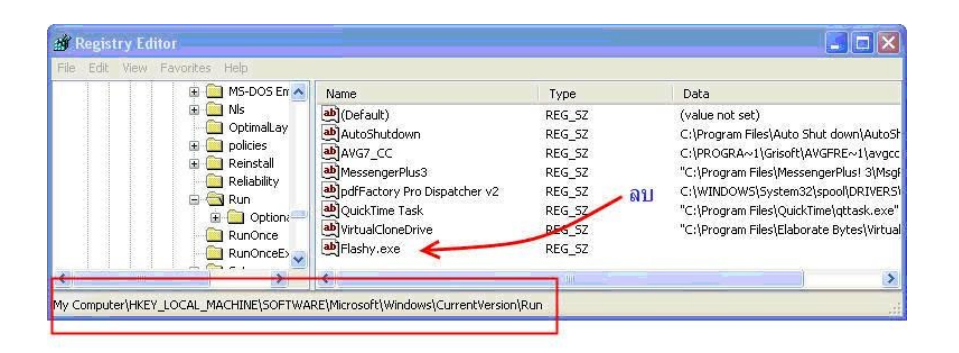

จากนั้นคลิก Start\Programs\Startup\ ลบ SystemID.pif จากนั้นคลิก Start > Run พิมพ์ msconfig ไปที่ แถบ startup ยกเลิกติ๊กถูกหน้า systemID รีสตาร์ทเครื่องใหม่แล้วลองกด CtrI+Alt+Delete ดู ว่า Flashy.exe ยังมีการทำงานอีกหรือไม่ ถ้าไม่มีแสดง ว่าเรียบร้อยแล้ว

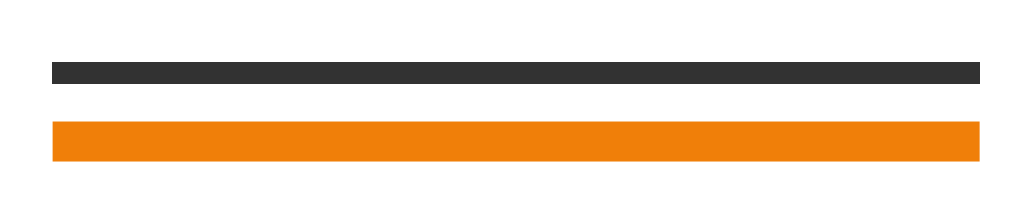

# <u>การแก้ไขส่วนที่ไวรัสสร้าง ให้เราต้องใส่รหัส</u> <u>ทุกครั้ง เวลาจะเปิดเครื่อง</u>

## ขั้นตอนที่ 1

คลิก Start > Setting > Control panel > User accounts เลือก User แรก (Administrator) จะสังเกตเห็นว่า มีข้อความแสดงว่า Password protected มีการใช้รหัสผ่าน ป้องกันอยู่ให้คลิกที่ User แรก (Administrator)

## ขั้นตอนที่ 2

เลือกหัวข้อ Change a password พิมพ์ รหัสผ่าน Hacked ในช่องแรก ( ช่องรหัสผ่านเดิม) ช่องที่เหลือเว้นว่างไว้ ยืนยันการ เปลี่ยนรหัสผ่าน แล้วลองรีสตาร์ทเครื่องใหม่ หรือ Start > Run พิมพ์ regedit > คลิก OK แล้วไปตามนี้ HKEY\_LOCAL\_MACHINE\SOFTWARE\Microsoft\Window s NT\CurrentVersion\Winlogon] แก้สตริงคีย์ตามนี้ครับหากไม่มีก็คลิกขาวเลือก New > String value ตามนี้

"AutoAdminLogon"="1" "DefaultUserName"=" ชื่อผู้ใช้" "DefaultPassword"hacked"

\*\* หลังจากทำตามขั้นตอนเสร็จหมดแล้วให้ไปลบตัวไวรัส ชื่อ Flashy.exe ใน C:\WINDOWS\system32

| 😂 system 32              |         |                       |                  |                            |                                      |          |
|--------------------------|---------|-----------------------|------------------|----------------------------|--------------------------------------|----------|
| File Edit View Favorite: | s Tools | Help<br>Search 🌔 Fold | ers 🔟 หลังจากทั่ | าตามขึ้นตอ<br>ไวรัสชื่อ F  | บนเสร็จหมดแล้วให้<br>lashv.exe ในนี้ | <b>N</b> |
| Address 🛅 C:\WINDOWS\sys | stem32  |                       | K                |                            |                                      | V 🛃 Go   |
|                          |         | Name                  | Size             | Туре 🔺                     | Date Modified                        | ^        |
| System Tasks             | (¥)     | 🛅 3com_dmi<br>🛅 1025  |                  | File Folder<br>File Folder | 12/8/2549 12:37<br>12/8/2549 12:37   |          |

\*\* ต้องเปิด Show hidden File ก่อนถึงจะเห็น วิธีการ เปิด Show hidden File ทำได้โดย Tools > Folder Option > Show hidden files and

folders > คลิก ok

| 0.000 million (0.000 million (0.000 |                                                                                                    |                      |
|----------------------------------------------------------------------------------------------------|----------------------------------------------------------------------------------------------------|----------------------|
| General VI                                                                                                    | ew File Types Offline Files                                                                                                    |                      |
| Folder vi                                                                                                    | iews                                                                                                    |                      |
| 1000                                                                                                    | You can apply the view (such as Details or T                                                                                                    | iles) that           |
| 1.22                                                                                                    | you are using for this folder to all folders.                                                                                                    | 447                  |
| - CAR                                                                                                    | Apply to All Folders Reset All Fold                                                                                                    | ders                 |
|                                                                                                    |                                                                                                    | let let              |
| -                                                                                                    |                                                                                                    |                      |
| Advanced                                                                                                    | l settings:                                                                                                    |                      |
| 🛅 Files                                                                                                    | and Folders                                                                                                    | ~                    |
|                                                                                                    | Automatically search for network folders and printe                                                                                                    | ers                  |
|                                                                                                    | Display file size information in folder tips                                                                                                    |                      |
|                                                                                                    | Display simple folder view in Explorer's Folders list                                                                                                    |                      |
|                                                                                                    | Display the contents of system folders                                                                                                    |                      |
|                                                                                                    | Display the full path in the address bar                                                                                                    |                      |
|                                                                                                    | Display the full path in the title bar                                                                                                    |                      |
|                                                                                                    | 2 I.S. III I.S. II I.S. II.A. I.I. II.I.I.I.I.I.I.I.I.I.I.I.I.                                                                                                    |                      |
|                                                                                                    | ) o not cache thumhnails                                                                                                    |                      |
|                                                                                                    | Do not cache thumbnails                                                                                                    |                      |
|                                                                                                    | Do not cache thumbnails<br>Hidden files and folders                                                                                                    |                      |
|                                                                                                    | Do not cache thumbnails<br>Hidden files and folders<br>Do not show hidden files and folders<br>Show hidden files and folders                                                                                     |                      |
|                                                                                                    | Do not cache thumbnails<br>Hidden files and folders<br>Do not show hidden files and folders<br>Show hidden files and folders                                                                                     | -                    |
|                                                                                                    | <ul> <li>Do not cache thumbnails</li> <li>Hidden files and folders</li> <li>Do not show hidden files and folders</li> <li>Show hidden files and folders</li> <li>Hide extensions for known file types</li> </ul> | ~                    |
|                                                                                                    | Do not cache thumbnails<br>Hidden files and folders<br>Do not show hidden files and folders<br>Show hidden files and folders<br>Hide extensions for known file types                                             | <b>•</b>             |
|                                                                                                    | Do not cache thumbnails<br>Hidden files and folders<br>Do not show hidden files and folders<br>Show hidden files and folders<br>Hide extensions for known file types<br>Restore I                                | <b>▼</b><br>Defaults |
|                                                                                                    | Do not cache thumbnails<br>Hidden files and folders<br>Do not show hidden files and folders<br>Show hidden files and folders<br>Hide extensions for known file types<br>Restore I                                | <b>▼</b><br>Defaults |

# <u>โปรแกรมที่ใช้สแกนไวรัส Flashy (**Win32**/</u>

### Disabler.I trojan)

## 😊 โปรแกรม NOD32 MyGril-Fix

| 🗈 activementa Flashy Trojan Remover Tool Setup                                                                                                    |                                                                                                    |  |  |  |  |
|----------------------------------------------------------------------------------------------------|----------------------------------------------------------------------------------------------------|--|--|--|--|
|                                                                                                    | License Agreement<br>Please review the license terms before installing Activemedia<br>Flashy Trojan Remover Tool. |  |  |  |  |
| Press Page Down to see the rest of the agreement.                                                                                                    |                                                                                                    |  |  |  |  |
| Copyright a 2006 A. Mees                                                                                                    | angnil                                                                                                    |  |  |  |  |
| This software is provided 'as-is', without any express or implied warranty from the author or<br>Activemedia (Thaland). In no event will the authors be held liable for any damages arising<br>from the use of this software.<br>This Software is not a product of ESET, spol. s r.o. nor affiliated by NOD32 Anti-Virus<br>System.<br>This Software is created by NSIS Windows Installer. |                                                                                                    |  |  |  |  |
| If you accept the terms of the agreement, click I Agree to continue. You must accept the<br>agreement to install Activemedia Flashy Trojan Remover Tool.                                                                                                    |                                                                                                    |  |  |  |  |
| Activemedia Flashy Trojan Remover Tool 1.0                                                                                                    |                                                                                                    |  |  |  |  |

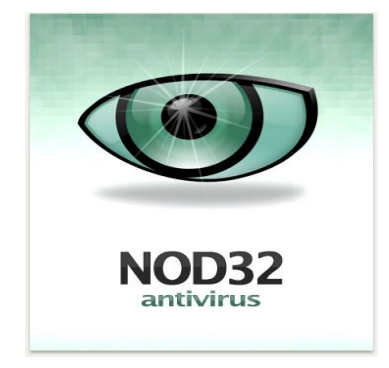

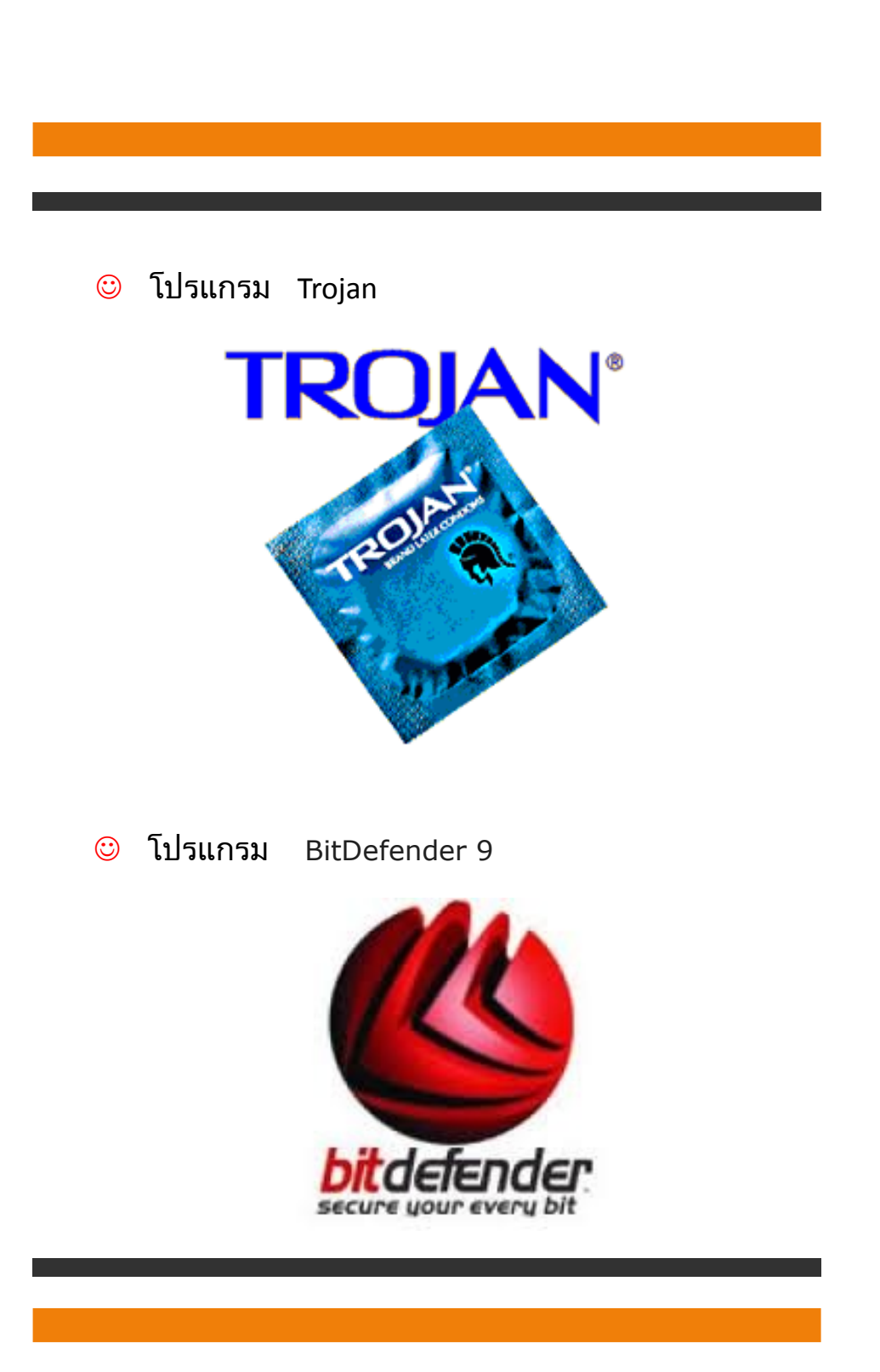

# อ้างอิง

http://intranet.gs.kku.ac.th/km/index.php? option=show&id=4 สีบคันข้อมูลเมื่อ 23/09/54 http://antivirus.nabia10.com/virus-t/girl.html สีบคันข้อมูลเมื่อ 20/09/54

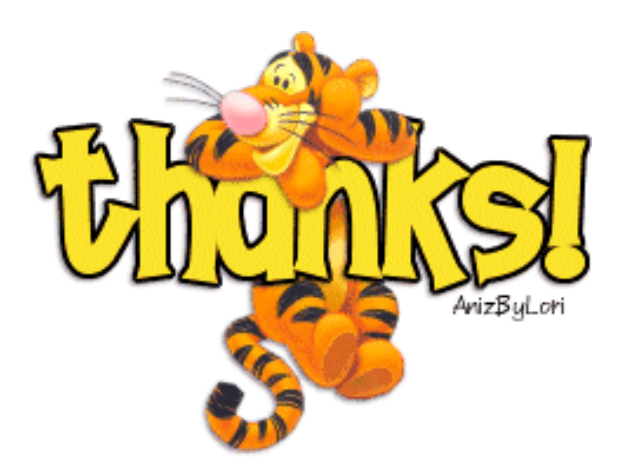

# สมาชิกในกลุ่ม

1.นางสาวศิริวิภา กุมปรุ 533050201-9
2.นางสาวธิดาทิพย์ ทุมวัน 533050197-4
3.นางสาวจันทรา ที่อุปมา 533050184-3
4.นางสาวจิดาภา ศิริพรรณ 533050335-8
5.นายพิท์กษ์ สมบรรณ 533050343-9
ศณะศึกษาศาสตร์ สาบาศอมพิวเตอร์ศึกษา มหาวิทยาล์ยบอนแก่น